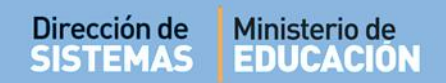

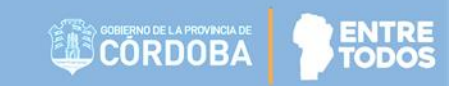

# SISTEMA GESTIÓN ESTUDIANTES

## **GESTIONAR EXÁMENES**

## - DIRECTIVOS -- PERSONAL AUTORIZADO -

## **NIVEL SUPERIOR**

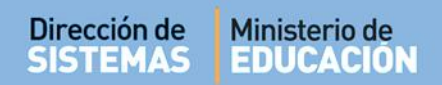

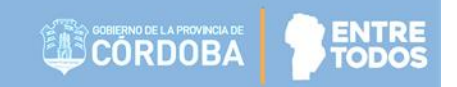

### ÍNDICE

| SISTE | MA GESTIÓN ESTUDIANTES              | 1  |
|-------|-------------------------------------|----|
| 1.    | Ingreso                             | 3  |
| 2.    | Gestionar Tribunales                | 4  |
| 3.    | Gestionar de Mesa de Examen y Actas | 7  |
| 3.1.  | Gestionar de Mesa de Examen         | .7 |
| 3.2.  | Gestionar Actas de Examen1          | .3 |
| 4.    | Gestionar Notas1                    | .6 |

### SISTEMA GESTIÓN ESTUDIANTES - GESTIONAR EXÁMENES -

#### 1. Ingreso

El registro de Exámenes en el Sistema Gestión Estudiantes puede ser efectuado por el Directivo del Establecimiento o el Personal Autorizado por él.

La autorización se realiza dentro de la Acción "Gestionar Personal Autorizado" a través de la opción "Gestionar Exámenes".

| ipo Personal: SECRETARIO/A             | •      |             |
|----------------------------------------|--------|-------------|
| Acciones disponibles                   | Código | Seleccionar |
| Pre-Matricular Estudiantes             | PME    |             |
| Matricular Estudiantes                 | ME     |             |
| Inscripción Anual                      | IA     |             |
| Inscripción a Cursado                  | IC     |             |
| Gestionar Pases                        | GP     |             |
| Listado de Estudiantes                 | LE     |             |
| Gestionar Cursos                       | GC     |             |
| Gestionar Personal Autorizado          | GPA    |             |
| Gestionar Usuarios Docentes            | GUD    |             |
| Ver Notas                              | VN     |             |
| Gestionar Infraestructura              | GI     |             |
| Avance de Carga                        | AC     |             |
| Editar Domicilio Escuela               | EDE    |             |
| Gestionar Egresados                    | GE     |             |
| Listado de Datos de Contacto           | LC     |             |
| Gestionar Exámenes                     | GEX    |             |
| Gestionar Permisos Vínculos Familiares | VF     |             |
|                                        |        | 00          |

E

Para más información puede consultar el instructivo que se encuentra alojado en <u>http://www.cba.gov.ar/gestion-Estudiantes/</u>llamado "**Gestionar Personal Autorizado**"

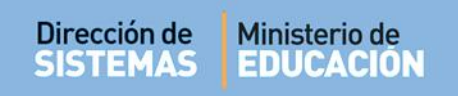

El acceso a la Gestión de Exámenes se encuentra dentro de la sección Progreso y Calificaciones:

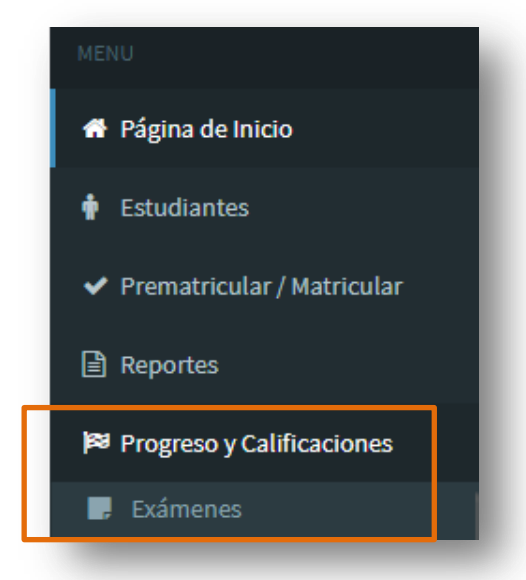

Una vez que ingresa, el Sistema muestra las siguientes opciones:

| Gestionar Tribunales             |  |
|----------------------------------|--|
| Gestionar Mesa de Examen y Actas |  |
| Gestionar Notas                  |  |

A continuación se detalla el procedimiento a realizar en cada una de ellas.

### 2. Gestionar Tribunales

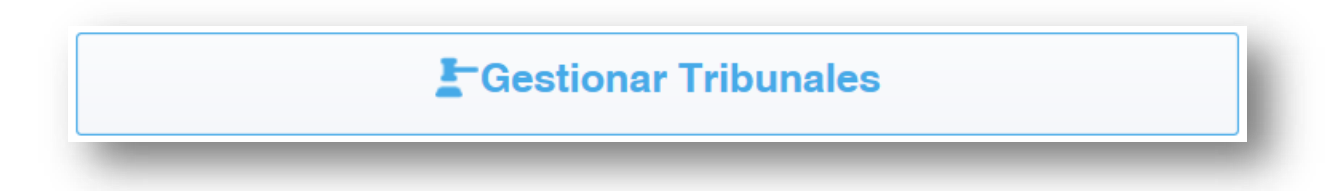

Esta opción permite crear los tribunales que van a participar en las Mesas de Exámenes. Al ingresar, el Sistema muestra:

| rección de | Ministerio de                                                                                                    | ENTRE |
|------------|----------------------------------------------------------------------------------------------------|-------|
| ISTEMAS    | EDUCACIÓN                                                                                                    | TODOS |
|            | Gestionar Tribunales         Crear Nuevo Tribunal         Docentes Asignados         Buscar         No se han encontrado datos. |       |

Al presionar Crear Nuevo Tribunal el Sistema permite seleccionar los integrantes del Tribunal y la fecha de vigencia del mismo (los datos marcados con asterisco en rojo (\*), son obligatorios).

| esidente de Mesa * |   |
|--------------------|---|
| Primer Vocal       |   |
| Segundo Vocal      |   |
| Fecha Desde *      |   |
| Fecha Hasta *      |   |
|                    |   |
| Observaciones      | : |

Esta opción opermite seleccionar cada integrante del Tribunal: Presidente de Mesa y Vocales. En el listado se muestran únicamente Docentes y Directivos que pertenecen a la Escuela. Seleccionar a la persona que desee asignar al cargo (Presidente o vocal).

| Buscar                    |
|---------------------------|
| Seleccione                |
| AGUIRRE LAURA PATRICIA    |
| CUCCHI ADRIANA BEATRIZ    |
| GUGLIELMINI JOSE ADRIAN   |
| HEINZMANN FERNANDO MARTIN |
| MELONI BRENDA ELIZABETH   |
|                           |

n

A través de la opción **Fecha Desde** y **Fecha Hasta** se establece el tiempo de vigencia de los Tribunales.

Se recomienda que el período de vigencia de los Tribunales (indicado en los campos Fecha Desde y Fecha Hasta) abarque al menos todo el Ciclo Lectivo, de esta manera, estarán disponibles para ser reutilizados en diferentes Turnos de Examen.

| Presidente de Mesa * |                                   |          |
|----------------------|-----------------------------------|----------|
| Primer Vocal         | AGUIRRE LAURA PATRICIA            |          |
| Segundo Vocal        |                                   |          |
| Fecha Desde *        | 01-07-20                          |          |
| Fecha Hasta *        | 31-12-20                          |          |
| Observaciones        |                                   | $\hat{}$ |
| Volver a Gestión d   | e Tribunales Crear Nuevo Tribunal | Å        |
| _                    |                                   |          |

Una vez ingresados los datos seleccionar

A continuación el Tribunal creado se muestra en una tabla como la siguiente:

| aestionar Tribunales   |                        |               |             |             |          |
|------------------------|------------------------|---------------|-------------|-------------|----------|
| Docentes Asignados     |                        |               |             |             |          |
| Presidente             | Primer Vocal           | Segundo Vocal | Fecha Desde | Fecha Hasta | Acciones |
| CUCCHI ADRIANA BEATRIZ | AGUIRBE LAURA PATRICIA | -             | 01-07-2019  | 21 12 2010  | R X      |

En la columna "Acciones" se habilitan los íconos 🧉 🗙 .

A través del ícono 🧭 (Editar) es posible realizar las siguientes acciones SIEMPRE que el Tribunal no esté asignado a una Mesa:

- Modificar datos de los integrantes del Tribunal: Presidente y/o Vocales
- Reutilizar el mismo Tribunal: Si en un nuevo período de Exámenes se conforma el mismo Tribunal, se puede ingresar y modificar la fecha del mismo, sin necesidad de crear uno nuevo.

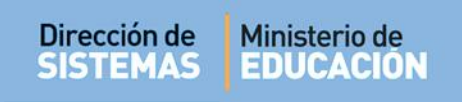

Si el Tribunal ha sido asociado al menos a una Mesa de Examen, no podrá ser modificado.

A través del ícono 🗙 es posible eliminar un Tribunal.

Para ello, se puede describir el motivo por el cual se elimina el Tribunal.

| Presidente               | Primer Vocal                   | Segundo Vocal     | Fecha Desde    | Fecha Hasta        |         |  |
|--------------------------|--------------------------------|-------------------|----------------|--------------------|---------|--|
| CHI ADRIANA BEATRIZ      | AGUIRRE LAURA PATRICIA         | -                 | 01-07-2019     | 31-12-2019         |         |  |
|                          |                                |                   |                |                    |         |  |
| Por favor, ingrese una b | preve descripción del motivo p | or el cual se des | ea dar de baja | el tribunal selecc | ionado. |  |
|                          |                                |                   | ~              |                    |         |  |
|                          |                                |                   | $\sim$         |                    |         |  |
|                          |                                |                   |                |                    |         |  |

3. Gestionar de Mesa de Examen y Actas

Esta opción permite crear y consultar las Mesas de Exámenes del Establecimiento y gestionar las Actas.

3.1. Gestionar de Mesa de Examen

| estionar Mesas de Examen    |                  |  |  |  |  |  |  |  |
|-----------------------------|------------------|--|--|--|--|--|--|--|
| Busqueda de Mesas de Examen |                  |  |  |  |  |  |  |  |
| Fecha Desde 🛛 🛱 Fecha Hasta | Finalizada TODAS |  |  |  |  |  |  |  |
| Buscar                      | Crear Nueva Mesa |  |  |  |  |  |  |  |

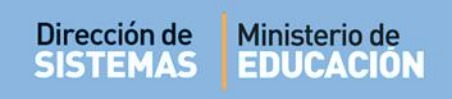

#### Para generar una mesa, seleccionar

Crear Nueva Mesa

| estionar Mesa        | e de Examen        |                |   |           |          |
|----------------------|--------------------|----------------|---|-----------|----------|
| Titulo Mesa Ex. *    |                    |                |   |           |          |
| Turno *              | Seleccione         | ~              |   |           |          |
| Тіро Мөза Ех. *      | Seleccione         | ~              |   |           |          |
| Carrera *            | Seleccione         |                | ~ |           |          |
| Plan Estudio *       | Seleccione         |                |   |           |          |
| Año *                | Seleccione         |                |   |           |          |
| Espacio Curricular * |                    |                |   |           |          |
| Curso *              |                    |                |   |           |          |
| Turnos Ex. *         | Seleccione         |                |   |           |          |
| Fecha *              | Ē                  | Hora *         | ~ | Minutos * | <b>~</b> |
| Libro                |                    | Folio 1        |   |           |          |
| Folio 2              |                    | Folio 3        |   | Folio 4   |          |
| 🔊 Tribunal           |                    |                |   |           |          |
| Seleccione un Tr     | ibunal Cargar un l | Nuevo Tribunal |   |           |          |
| Presidente de Mesa:  |                    |                |   |           |          |
| Primer Vocal:        |                    |                |   |           |          |
| Segundo Vocal:       |                    |                |   |           |          |
| Fecha Deade:         | Fecha Hasta:       |                |   |           |          |
| Observacior          | 168                |                |   |           |          |
| Volver a Gestión d   | le Mesas Registra  | r Nueva Mesa   |   |           |          |

Completar la información que allí se solicita. Los campos con asterisco (\*) son obligatorios.

Ingresar el Título de la Mesa de Examen a través del cual lo identificará.

| Titulo Mesa Ex. * | MESA 1 |
|-------------------|--------|
|                   |        |

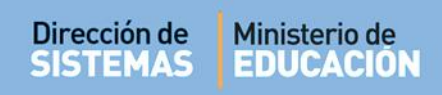

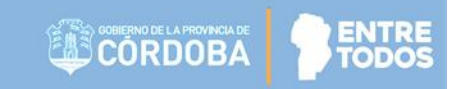

Indicar el Turno en que tendrá lugar dicha Mesa.

| Gestionar Mesas   | s de Examen                                                     |
|-------------------|-----------------------------------------------------------------|
| Titulo Mesa Ex. * | MESA 1                                                          |
| Turno *           | Seleccione                                                      |
| Tipo Mesa Ex. *   |                                                                 |
| Carrera *         | VESPERTINO<br>NOCTURNO<br>MAÑANA Y TARDE<br>MAÑANA INTERM TARDE |
| Dian Estudio *    | Soloopiono VII                                                  |

Seleccionar el **Tipo de Mesa**.

| lipo Mesa Ex. * | Seleccione                     |
|-----------------|--------------------------------|
|                 | ASIGNATURAS                    |
|                 | LIBRE                          |
| Carrera *       | SEMINARIOS, TALLERES Y ATENEOS |
|                 | UC Y/O EC PRÁCTICA DOCENTE     |
|                 | UC Y/O EC PRÁCTICA PROFESIONAL |
| Plan Estudio 🎽  |                                |

Luego seleccionar la **Carrera**, **Plan de Estudio**, **Año**, **Espacio Curricular** y **Curso** al cual corresponda la Mesa.

| Carrera * Seleccione<br>PROFESORADO DE EDUCACIÓN INICIAL<br>PROFESORADO DE EDUCACIÓN PRIMARIA<br>n Estudio * Seleccione<br>PRIMER AÑO<br>SEGUNDO AÑO<br>SEGUNDO AÑO                                                                                                    |
|----------------------------------------------------------------------------------------------------|
| APLICACIONES INFORMATICAS<br>HISTORIA<br>Espacio Curricular * PEDAGOGIA<br>PEDAGOGIA<br>MATEMATICA<br>PEDAGOGIA<br>MATEMATICA<br>PEDAGOGIA<br>MATEMATICA<br>PEDAGOGIA<br>PRIMER AÑO "A" MAÑANA (687197716)<br>PRIMER AÑO "B" VESPERTINO (687197716)<br>PRIMER AÑO "D" MAÑANA (687197716)<br>PRIMER AÑO "E" MAÑANA (687197716)<br>PRIMER AÑO "E" MAÑANA (687197716)<br>PRIMER AÑO "E" MAÑANA (687197716)<br>PRIMER AÑO "E" MAÑANA (687197716) |
|                                                                                                    |
| Las opciones que se despliegan varían según la estructura de cada Establecimiento.                                                                                                    |

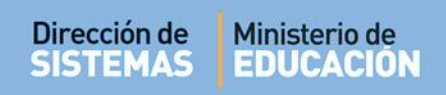

#### Finalmente indicar el Turno, Fecha y Hora del Examen.

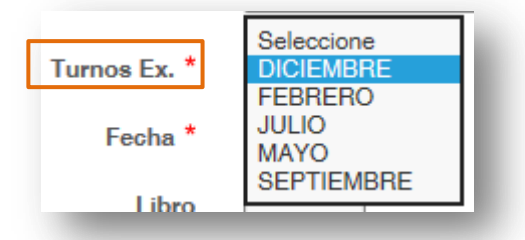

Los Campos Libro y Folio no son obligatorios.

| Libro Folio 1 Folio 2 Folio 3 Folio 4 | Fecha * | 17-12-20 | Hora *  | 08 🗸 | Minutos * | 00 🗸 |
|---------------------------------------|---------|----------|---------|------|-----------|------|
| Folio 2 Folio 3 Folio 4               | Libro   |          | Folio 1 |      |           |      |
|                                       | Folio 2 |          | Folio 3 |      | Folio 4   |      |

En la sección **"Tribunal**", asignar un Tribunal a la Mesa de Examen. Dispone la opción de seleccionar un Tribunal existente o crear uno nuevo.

|                                                   |                                                                                                    | Seleccione                                    | un Tribur                                   | nal (   | Cargar un Nue                    | vo Tribunal                             |                                                      |         |       |
|---------------------------------------------------|----------------------------------------------------------------------------------------------------|-----------------------------------------------|---------------------------------------------|---------|----------------------------------|-----------------------------------------|------------------------------------------------------|---------|-------|
|                                                   |                                                                                                    | Presidente de                                 | Mesa:                                       |         |                                  |                                         |                                                      |         |       |
|                                                   |                                                                                                    | Primer                                        | Vocal:                                      |         |                                  |                                         |                                                      |         |       |
|                                                   |                                                                                                    | Segundo                                       | Vocal:                                      |         |                                  |                                         |                                                      |         |       |
|                                                   |                                                                                                    | Fechal                                        | )esde:                                      | Fecha H | asta:                            |                                         |                                                      |         |       |
|                                                   |                                                                                                    |                                               |                                             |         |                                  |                                         |                                                      |         |       |
| ii el Trib                                        | unal ya fue cre                                                                                      | eado hace                                     | r clic en                                   | Sel     | eccione ur                       | n Tribunal                              | El Sist                                              | ema mue | estra |
| ii el Trib<br>ribunal                             | unal ya fue cre<br>es creados:                                                                       | eado hace                                     | r clic en                                   | Sel     | eccione ur                       | ı Tribunal                              | . El Sist                                            | ema mue | estra |
| ii el Trib<br>ribunal<br>ribunale                 | unal ya fue cre<br>es creados:<br>s                                                                  | eado hace                                     | r clic en                                   | Sel     | eccione ur                       | ı Tribunal                              | . El Sist                                            | ema mue | estra |
| i el Trib<br>ribunal<br>ribunale<br>seleccione    | unal ya fue cre<br>es creados:<br>s<br>Presidente de Mesa                                            | eado hace<br>Prime                            | r clic en                                   | Sel     | eccione ur<br>Segundo Vocal      | Tribunal                                | . El Sist                                            | ema mue | estra |
| ii el Trib<br>Tribunal<br>Tribunale<br>Seleccione | unal ya fue cre<br>es creados:<br>s<br>Presidente de Mesa<br>CUCCHI ADRIANA BE                       | eado hace<br>Prime                            | r clic en<br>Vocal                          | Sel     | eccione ur<br>Segundo Vocal      | Fecha Desde 01-07-2019                  | . El Sist<br>Fecha Hasta<br>31-12-2019               | ema mue | estra |
| ii el Trib<br>Tribunal<br>Tribunale<br>Seleccione | unal ya fue cre<br>es creados:<br>s<br>Presidente de Mesa<br>CUCCHI ADRIANA BE<br>GUGLIELMINI JOSE A | eado hace<br>Prime<br>EATRIZ AGUI<br>ADRIAN - | r clic en<br><sup>r Vocal</sup><br>RE LAURA | Sel     | eccione ur<br>Segundo Vocal<br>- | Fecha Desde<br>01-07-2019<br>01-10-2019 | . El Sist<br>Fecha Hasta<br>31-12-2019<br>28-12-2019 | ema mue | estra |

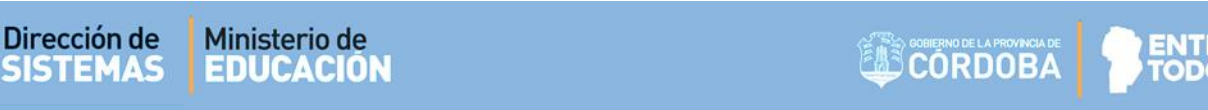

Hacer clic sobre el ícono 🤄, para asignar un Tribunal a la Mesa de Examen.

A continuación, se muestra información sobre el mismo.

| Seleccione un Tril | ounal    | Carga   | r un Nuev | o Tribunal |
|--------------------|----------|---------|-----------|------------|
| residente de Mesa: | сиссні   | ADRIANA | BEATRIZ   |            |
| Primer Vocal:      | AGUIRRI  | ELAURA  | PATRICIA  |            |
| Segundo Vocal:     |          |         |           |            |
| Fecha Desde:       | 01-07-20 | 19 Fech | na Hasta: | 31-12-2019 |

Si el Tribunal no ha sido creado aún, seleccionar procedimiento indicado en el punto 2. Gestionar Tribunales de este tutorial.

Finalmente, una vez completa toda la información requerida, seleccionar "Registrar Nueva Mesa" que se encuentra en el apartado **Observaciones**.

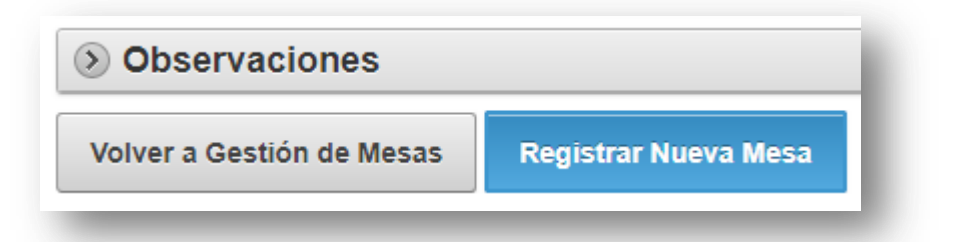

El Sistema muestra un mensaje de confirmación.

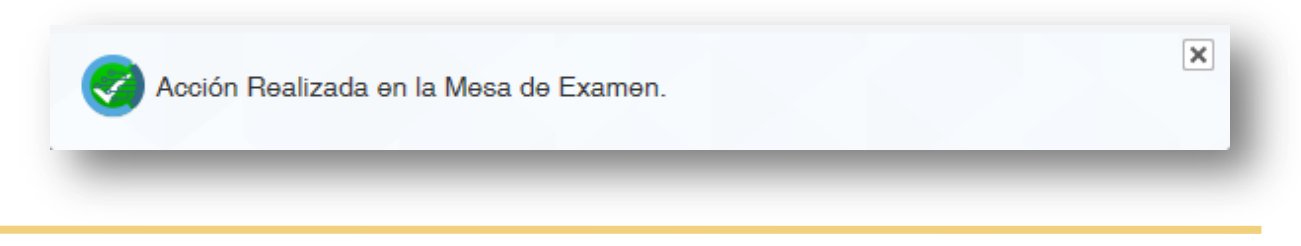

y seguir el

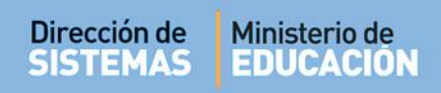

A continuación, en Observaciones se muestran tres botones.

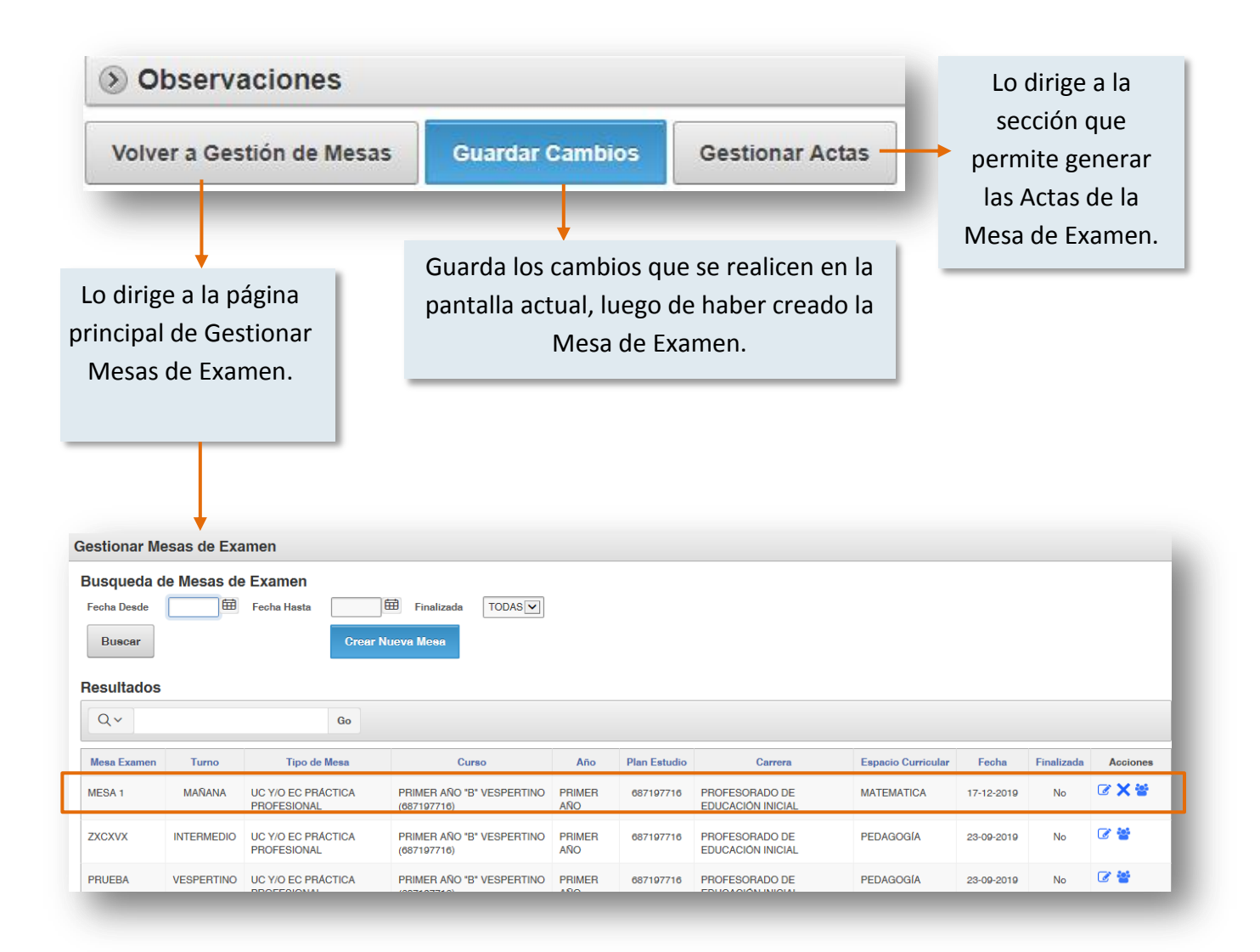

Todas las Mesas creadas se pueden ver en esta sección.

En la columna Acciones se encuentran los íconos

A través del ícono  $\checkmark$  (Editar) es posible Editar datos de la Mesa de Examen. El ícono  $\times$  permite Eliminar la Mesa, esta opción se encuentra habilitada si todavía no se ha Finalizado la misma.

El ícono 🝟 lo lleva a la sección que permite Gestionar las Actas de Examen.

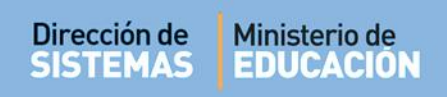

#### 3.2. Gestionar Actas de Examen

En Gestionar Actas el Sistema permite agregar los Estudiantes a la Mesa de Examen mediante la opción Auto-convocar a Todos los Alumnos

| Volver         | a Gestión ( | de Mesas                             |                                             |               |                 |                                     |                       |                |
|----------------|-------------|--------------------------------------|---------------------------------------------|---------------|-----------------|-------------------------------------|-----------------------|----------------|
| Mesa<br>Examen | Turno       | Tipo de Mesa                         | Curso                                       | Año           | Plan<br>Estudio | Carrera                             | Espacio<br>Curricular | Fecha          |
| MESA 1         | MAÑANA      | UC Y/O EC<br>PRÁCTICA<br>PROFESIONAL | PRIMER AÑO "B"<br>VESPERTINO<br>(687197716) | PRIMER<br>AÑO | 687197716       | PROFESORADO DE<br>EDUCACIÓN INICIAL | MATEMATICA            | 17-12-<br>2019 |
| Auto-co        | de Alum     | nnos a Convoca                       | ar                                          |               |                 |                                     |                       |                |

Leer la información y seleccionar

Confirmar

| ¿Esta seguro que desea ejecutar el proceso de Auto-<br>convocatoria de Alumnos?.<br>Se perderán los datos que no se hayan guardado.<br>Si se encuentra una convocatoria anterior esta sera borrada.<br>Confirmar Cancelar |
|----------------------------------------------------------------------------------------------------|
|----------------------------------------------------------------------------------------------------|

De manera automática el Sistema muestra un listado de todos los Alumnos que se encuentran en condiciones de convocar en esa Mesa de Examen.

Hacer clic sobre los casilleros de la columna "Seleccionar" de aquellos Alumnos que desea convocar.

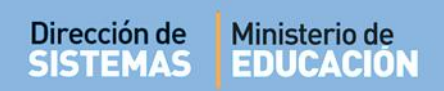

| Listado de  | e Alumn    | os a Convocar                |        |         |      |            |                                         |
|-------------|------------|------------------------------|--------|---------|------|------------|-----------------------------------------|
| Q~          |            | Go                           |        |         |      |            |                                         |
| 1 - 4 of 4  |            |                              |        |         |      |            |                                         |
| Seleccionar | D.N.I.     | Apellido y Nombre            | Estado | Escrito | Oral | Definitivo | Las opciones de                         |
|             | 20202020   | COLMENARES, MARIA DEL CARMEN | -      | -       | -    | -          | Estado que                              |
|             | 26315131   | CUCCHI, VERONICA SUSANA      | -      | -       | -    | -          | informarse son:                         |
|             | 31245245   | BRIZUELA, CESAR              | -      | -       | -    | -          | <ul><li>Libre</li><li>Regular</li></ul> |
|             | 42541458   | ARAYA, LILEN                 | -      | -       | -    | -          | Promocionado                            |
| 1 - 4 of 4  |            |                              |        |         |      |            |                                         |
| Gestionar   | Notas y Fi | nalizar Mesa Examen          |        |         |      |            |                                         |
| -           | _          |                              | -      | -       | -    | _          |                                         |

Al seleccionar un Alumno, automáticamente se guarda la convocatoria.

| Q~           |          | Go                           |         |            |       |            |  |
|--------------|----------|------------------------------|---------|------------|-------|------------|--|
| 1 - 4 of 4   |          |                              |         |            |       |            |  |
| Seleccionar  | D.N.I.   | Apellido y Nombre            | Estado  | Escrito    | Oral  | Definitivo |  |
| $\checkmark$ | 20202020 | COLMENARES, MARIA DEL CARMEN | -       | -          | -     | -          |  |
|              | 26315131 | CUCCHI, VERONICA SUSANA      | -       | -          | -     | -          |  |
|              | 31245245 | BRIZUELA, CESAR              | -       | -          | -     | -          |  |
|              | 42541458 | ARAYA, LILEN                 | -       | -          | -     | -          |  |
| 1 - 4 of 4   | N        |                              | Convoca | toria Real | izada |            |  |

Una vez seleccionados los Alumnos a convocar, se muestra el botón

Imprimir Acta Volante Examen

Al seleccionarlo, se habilita la descarga del Acta en su equipo. Descargarlo.

| Volver a G   | estión de l | Мезаз                          |           |         |       |              |       |
|--------------|-------------|--------------------------------|-----------|---------|-------|--------------|-------|
| Mesa Examen  | Turno       | Tipo de Mesa                   |           |         | Curso |              |       |
| MESA 1       | MAÑANA      | UC Y/O EC PRÁCTICA PROFESIONAL | PRIME     |         | VESPE | RTINO (68719 | 7716) |
| Auto-conv    | vocar a Tod | los los Alumnos Imprimir Act   | ta Volant | e Exame | n     |              |       |
| istado de    | e Alumno    | os a Convocar                  |           |         |       |              |       |
| Q~           |             | Go                             |           |         |       |              |       |
| 1 - 4 of 4   |             |                                |           |         |       |              |       |
| Seleccionar  | D.N.I.      | Apellido y Nombre              | Estado    | Escrito | Oral  | Definitivo   |       |
| $\checkmark$ |             | COLMENARES, MARIA DEL CARMEN   | -         | -       | -     | -            |       |
| $\checkmark$ |             | CUCCHI, VERONICA SUSANA        | -         | -       | -     | -            |       |
| $\checkmark$ |             | BRIZUELA, CESAR                | -         | -       | -     | -            |       |
|              | 1000        | ARAYA, LILEN                   | -         | -       | -     | -            |       |

Al abrir el Archivo, puede ver un documento como el siguiente en el que se incluye solamente a los Alumnos convocados. En esta instancia, las Notas aún no han sido registradas.

| :51A  | BLEC    |               |                      |                   |               | AMON      |         |                    |            |  |
|-------|---------|---------------|----------------------|-------------------|---------------|-----------|---------|--------------------|------------|--|
| xan   |         |               |                      |                   | SIONAL        |           |         |                    |            |  |
| arre  | ra: rr  |               |                      |                   |               |           |         |                    |            |  |
| siĝi  | atura   | FEDAGO        |                      |                   |               |           |         |                    |            |  |
| С     | urso    | Divisió       | n Turno              | Dia               | Mes           | Añ        | io Lib  | Libro de Actas Nº: |            |  |
| PRIN  | IER AÑO | р в           | VESPERTINO           | 17                | 12            | 201       | 19      | Folio Nº:          |            |  |
| ° de  | Sexo    | N°            | APEL                 | APELLIDO Y NOMBRE |               |           |         | CALIFICACIONES     |            |  |
| rden  |         | Documento     |                      |                   |               |           | Escrita | Oral               | Definitiva |  |
| 1     | м       | 10000         | BRIZUELA CESAR       |                   |               |           |         |                    |            |  |
| 2     | м       |               | COLMENARES MAP       | IA DEL CARME      | IN            |           |         |                    |            |  |
| 3     | F       | 2010/01       | CUCCHI VERONICA      | SUSANA            |               |           |         |                    |            |  |
| Se ha | ace con | star que sobi | e un total dedesapro | bados y           | alumno        | s, result | aronau  | sentes.            |            |  |
| _     |         | Firma Vo      | cal                  | Firm              | na Presidente |           |         | Firma Voca         | 1          |  |
|       |         |               |                      |                   |               |           |         |                    |            |  |

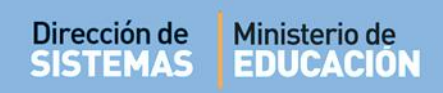

### Para registrar las Notas seleccionar

Gestionar Notas y Finalizar Mesa Examen

| lesa Examen  | Turno       | Tipo de N          | lesa          |           |           | Curso |              |       |
|--------------|-------------|--------------------|---------------|-----------|-----------|-------|--------------|-------|
| MESA 1       | MAÑANA      | UC Y/O EC PRÁCTIC/ | A PROFESIONAL | PRIME     | r año "B" | VESPE | RTINO (68719 | 07716 |
| Auto-conv    | vocar a Too | los los Alumnos    | Imprimir Act  | ta Volant | e Exame   | n     |              |       |
| istado de    | e Alumno    | os a Convocar      |               |           |           |       |              |       |
| Q~           |             |                    | Go            |           |           |       |              |       |
| 1 - 4 of 4   |             |                    |               |           |           |       |              |       |
| Seleccionar  | D.N.I.      | Apellido y N       | ombre         | Estado    | Escrito   | Oral  | Definitivo   |       |
| $\checkmark$ |             | COLMENARES, MARI   | A DEL CARMEN  | -         | -         | -     | -            |       |
| $\checkmark$ |             | CUCCHI, VERONICA   | SUSANA        | -         | -         | -     | -            |       |
| $\checkmark$ |             | BRIZUELA, CESAR    |               | -         | -         | -     | -            |       |
|              | 1000        | ARAYA, LILEN       |               | -         | -         | -     | -            |       |
| 1 - 4 of 4   |             |                    |               |           |           |       |              |       |

#### 4. Gestionar Notas

También se puede acceder a esta sección desde:

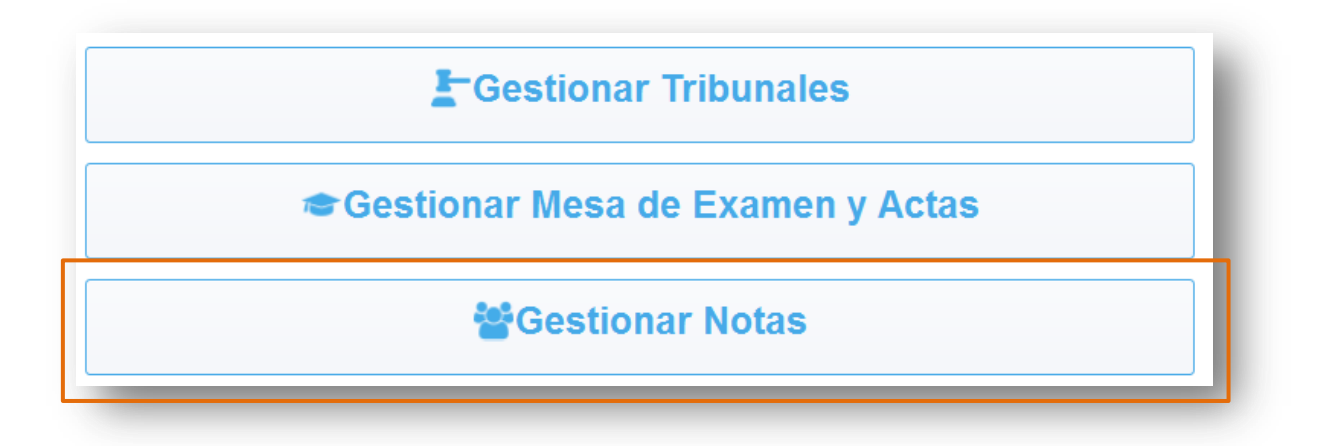

1

#### El Sistema muestra las Mesas de Examen que tienen Estudiantes convocados.

| Gestionar I                        | Notas       |                                      |                              |         |         |            |                |                                                |               |              |                    |       |            |            |                                        |          |
|------------------------------------|-------------|--------------------------------------|------------------------------|---------|---------|------------|----------------|------------------------------------------------|---------------|--------------|--------------------|-------|------------|------------|----------------------------------------|----------|
| Buscar Me<br>Fecha Desde<br>Buscar | esas de Exa | amen<br>∄ Fecha Hasta                |                              | ) 🖽 Fir | alizada | TODAS      |                |                                                |               |              |                    |       |            |            |                                        |          |
| Q ~<br>Mesa Examen                 | Turno       | Tipo De Mesa                         | Go                           | Vocal 1 | Vocal 2 | Fec Desde  | Fec Hasta      | Curso                                          | Αñο           | Plan Estudio | Fecha              | Hora  | Asignatura | Finalizada | Carrera                                | Acciones |
| PRUEBA                             | VESPERTINO  | UC Y/O EC<br>PRÁCTICA<br>PROFESIONAL | CUCCHI<br>ADRIANA<br>BEATRIZ | -       |         | 13-09-2019 | 13-09-<br>2020 | PRIMER AÑO<br>"B"<br>VESPERTINO<br>(687197716) | PRIMER<br>AÑO | 687197716    | 23-<br>09-<br>2019 | 07:30 | PEDAGOGÍA  | No         | PROFESORADO<br>DE EDUCACIÓN<br>INICIAL | -        |
| ZXCXVX                             | INTERMEDIO  | UC Y/O EC<br>PRÁCTICA<br>PROFESIONAL | CUCCHI<br>ADRIANA<br>BEATRIZ | -       | -       | 13-09-2019 | 13-09-<br>2020 | PRIMER AÑO<br>"B"<br>VESPERTINO<br>(687197716) | PRIMER<br>AÑO | 687197716    | 23-<br>09-<br>2019 | 16:30 | PEDAGOGÍA  | No         | PROFESORADO<br>DE EDUCACIÓN<br>INICIAL | -        |
| PRUEBA 2019<br>3                   | INTERMEDIO  | UC Y/O EC<br>PRÁCTICA<br>PROFESIONAL | CUCCHI<br>ADRIANA<br>BEATRIZ | -       | -       | 13-09-2019 | 13-09-<br>2020 | PRIMER AÑO<br>"B"<br>VESPERTINO<br>(687197716) | PRIMER<br>AÑO | 687197716    | 13-<br>09-<br>2019 | 14:45 | PEDAGOGÍA  | No         | PROFESORADO<br>DE EDUCACIÓN<br>INICIAL | -        |
|                                    |             |                                      |                              |         |         |            |                |                                                |               |              |                    |       |            |            |                                        |          |

Se encuentra habilitada la carga de Notas si la fecha de la Mesa es anterior o igual a la fecha actual.

El Sistema muestra el listado de Estudiantes cargados en el Acta y permite ingresar la Nota correspondiente al Examen Escrito, Oral y Definitivo. También es posible realizar Observaciones.

| Cambiar I         | Mesa de Exa       | men                |                     |                         |            |        |             |                            |                                        |               |
|-------------------|-------------------|--------------------|---------------------|-------------------------|------------|--------|-------------|----------------------------|----------------------------------------|---------------|
| Mesa<br>Examen    | Turno             |                    | Тіро De Mesa        | Presidente d            | ie Mesa    | F      | rimer Vocal | Segundo<br>Vocal Fec Deede | Fec Hasta                              | Curso         |
| MESA 1            | MAÑANA            | UC Y/O E<br>PROFES | C PRÁCTICA<br>IONAL | CUCCHI ADRI/<br>BEATRIZ | ANA        | AGUIRE | RE LAURA    | - 01-07-2019               | 31-12-2019 PRIMER AÑO "<br>(687197716) | B" VESPERTING |
| ctas de           | Examen            |                    |                     |                         |            |        |             |                            |                                        |               |
| Tipo<br>Documento | Nro.<br>Documento | Sexo               | Apellidos           | Nombrea                 | Escrito    | Oral   | Definitivo  | Observaciones              | Causa Modificacion                     | Acciones      |
| DNI               |                   | м                  | BRIZUELA            | CESAR                   | ~          | ~      | ~           | $\widehat{}$               | 0                                      | -             |
| DNI               |                   | м                  | COLMENARES          | MARIA DEL CARMEN        | ~          | ~      | ~           | $\langle \rangle$          | Ĵ                                      | -             |
| DNI               |                   | F                  | СИССНІ              | VERONICA SUSANA         | ~          | ~      | ~           | $\bigcirc$                 | 0                                      |               |
| Dogioteou         | Notos             | Ein                | olizoz Mooo Evo     |                         | otionar    | Actor  |             |                            |                                        |               |
| negistrar         | Notas             |                    | anzar mesa Exa      | Inalia                  | estionar i | Actas  |             |                            |                                        |               |

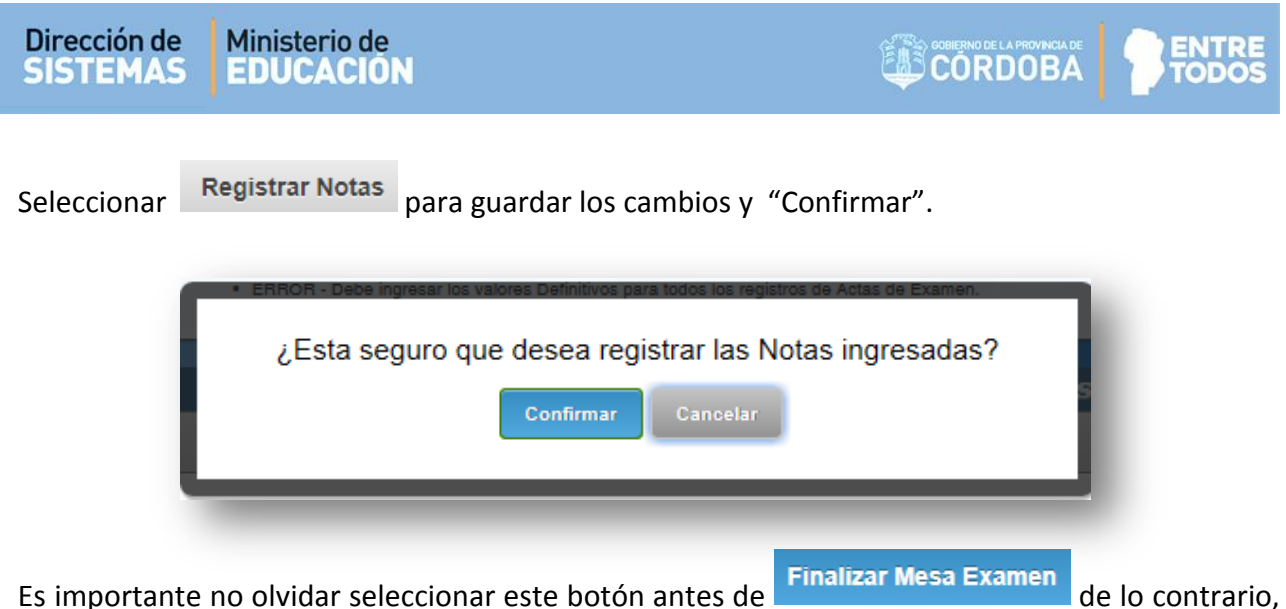

Se puede realizar cargas parciales de Notas y guardarlas a través del botón Registrar Notas

Cuando ya se encuentren todas las Notas registradas, seleccionar

Finalizar Mesa Examen

| Mesa<br>Examen    | Turno             |                    | Tipo De Mesa         | Presidente d            | le Mesa | F               | rimer Vocal | Segundo<br>Vocal | Fec Deade         | Fec Hasta  |                               | Cureo      |
|-------------------|-------------------|--------------------|----------------------|-------------------------|---------|-----------------|-------------|------------------|-------------------|------------|-------------------------------|------------|
| MESA 1            | MAÑANA            | UC Y/O E<br>PROFES | EC PRÁCTICA<br>IONAL | CUCCHI ADRI/<br>BEATRIZ | ANA     | AGUIR<br>PATRIC | RE LAURA    | -                | 01-07-2019        | 31-12-2019 | PRIMER AÑO "B"<br>(687197716) | VESPERTINO |
| ctas de           | Examen            |                    |                      |                         |         |                 |             |                  |                   |            |                               |            |
| Tipo<br>Documento | Nro.<br>Documento | Sexo               | Apellidos            | Nombres                 | Escrito | Oral            | Definitivo  | Observacio       | ones              | Causa N    | lodificacion                  | Acciones   |
| DNI               |                   | м                  | BRIZUELA             | CESAR                   | 1 🗸     | 1 🗸             | AUS 🗸       |                  | $\langle \rangle$ |            | $\langle \rangle$             | -          |
| DNI               | -                 | м                  | COLMENARES           | MARIA DEL CARMEN        | 9 🗸     | 9 🗸             | 9 🗸         |                  | < >               |            | $\langle$                     | -          |
| DNI               |                   | F                  | CUCCHI               | VERONICA SUSANA         | 6 🗸     | 8 🗸             | 7 🗸         |                  | $\langle \rangle$ |            | 0                             | -          |

Una vez finalizada la Mesa de Examen, no será posible quitar o agregar Alumnos a la convocatoria de dicha Mesa, sí editar Notas e imprimir el Acta Volante.

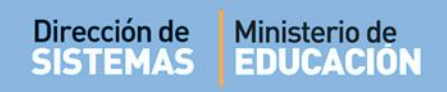

### Seleccionar "Confirmar".

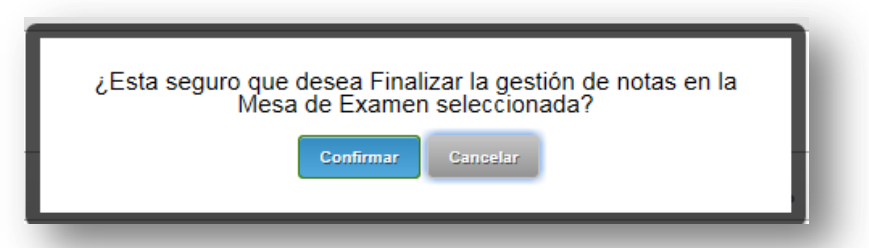

Luego de Finalizada la Mesa de Examen, el Sistema habilita en la columna Acciones este ícono 🧭 que permite modificar las Notas cargadas.

| Cambiar I         | Mesa de Exa       | imen               |                     |                         |         |                  |                 |                            |                                    |                        |
|-------------------|-------------------|--------------------|---------------------|-------------------------|---------|------------------|-----------------|----------------------------|------------------------------------|------------------------|
| Mesa<br>Examen    | Turno             |                    | Тіро De Mesa        | Presidente d            | le Mesa | F                | rimer Vocal     | Segundo<br>Vocal Fec Deade | Fec Hasta                          | Curao                  |
| MESA 1            | MAÑANA            | UC Y/O E<br>PROFES | C PRÁCTICA<br>IONAL | CUCCHI ADRI/<br>BEATRIZ | ANA     | AGUIRI<br>PATRIC | RE LAURA<br>SIA | - 01-07-2019               | 31-12-2019 PRIMER AN<br>(687197716 | io "B" VESPERTINO<br>) |
| ctas de           | Examen            |                    |                     |                         |         |                  |                 |                            |                                    |                        |
| Tipo<br>Documento | Nro.<br>Documento | Sexo               | Apellidos           | Nombres                 | Escrito | Oral             | Definitivo      | Observaciones              | Causa Modificacion                 | Acciones               |
| DNI               |                   | м                  | BRIZUELA            | CESAR                   | ~       | ~                | AUS 🗸           | ¢                          |                                    | 0<br>0                 |
| DNI               |                   | м                  | COLMENARES          | MARIA DEL CARMEN        | 9 🗸     | 9 🗸              | 9 🗸             | ¢                          | ERROR                              | 0                      |
| DNI               | 30-07-01          | F                  | CUCCHI              | VERONICA SUSANA         | 6 💙     | 8 🗸              | 7 🗸             | Ŷ                          | ERROR                              | °<br>₽                 |
| Finalizar I       | Mesa Exame        | en                 | Ir a Gestion        | nar Actas               |         |                  |                 |                            |                                    |                        |

En este caso, deberá ingresar la causa de la modificación.

| Tipo<br>Jocumento | Nro.<br>Documento | Sexo             | Apellidos                  | Nombres                           | Escrito            | Oral       | Definitivo   | Observaciones                   | Causa    | Modificacion |          |           |
|-------------------|-------------------|------------------|----------------------------|-----------------------------------|--------------------|------------|--------------|---------------------------------|----------|--------------|----------|-----------|
| DNI               | 1.000             | М                | BRIZUELA                   | CESAR                             | ~                  | ~          | AUS 🗸        |                                 |          |              | $\sim$   |           |
| inalizar I        | Mesa Exame        | n                | Ir a Gee                   | ationar Act                       | 88                 |            |              |                                 |          |              |          |           |
|                   |                   |                  |                            |                                   |                    |            |              |                                 |          |              |          |           |
|                   |                   |                  |                            |                                   |                    |            |              |                                 |          |              |          |           |
| Sr./              | /a Docente: S     | ii Finaliz       | a la Mesa de l             | Examen, no                        | podra quit         | ar o agreg | ar alumnos a | a la convocatoria de dicha mesa |          |              |          |           |
| Sr./              | /a Docente: S     | ii Finaliz<br>Ca | a la Mesa de<br>rga de N   | Examen, no<br>otas y C            | podra quit<br>ausa | ar o agreg | ar alumnos a | a la convocatoria de dicha mesa | <u> </u> |              | Cancelar | Registrar |
| Sr.J              | /a Docente: S     | ii Finaliz       | a la Mesa de l<br>rga de N | Examen, no<br>otas y C<br>Escrito | podra quit<br>ausa | ar o agreg | ar alumnos a | a la convocatoria de dicha mesa | AUS      |              | Cancelar | Registrar |

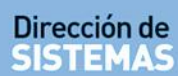

Seleccionar

Registrar para guardar la Modificación.

| Cambiar I         | Mesa de Exa       | men              |                          |                                        |           |           |                 |         |                   |                    |                             |               |                 |      |
|-------------------|-------------------|------------------|--------------------------|----------------------------------------|-----------|-----------|-----------------|---------|-------------------|--------------------|-----------------------------|---------------|-----------------|------|
| Mesa<br>Examen    | Turno             | Tipo             | De Mesa                  | Presidente de<br>Mesa Pri              | mer Vocal | Seg<br>Vo | undo<br>cal Fec | Desde   | Fec Hasta         |                    | Curso                       | Año           | Plan<br>Estudio | 0    |
| MESA 1            | MAÑANA UC<br>PR   | Y/O EC<br>OFESIO | PRÁCTICA C<br>NAL A<br>E | CUCCHI AGUI<br>IDRIANA PATR<br>DEATRIZ | RRE LAUR  | A -       | 01-0            | 07-2019 | 31-12-2019 F<br>V | PRIMER /           | AÑO "B"<br>"INO (687197716) | PRIMER<br>AÑO | 6871977         | 16   |
| Tipo<br>Documento | Nro.<br>Documento | Sexo             | Apellidos                | Nombres                                | Escrito   | Oral      | Definitivo      |         | Observaciones     |                    | Causa Mo                    | dificacion    | Acci            | ones |
| DNI               | 1954              | м                | BRIZUELA                 | CESAR                                  | 7 🗸       | 9 🗸       | 8 🗸             |         |                   | Ç                  | ERROR                       |               | 0               | ₽    |
| DNI               | -                 | м                | COLMENARES               | MARIA DEL CARMEN                       | 9 🗸       | 9 🗸       | 9 🗸             |         |                   | $\hat{}$           | ERROR                       |               | ^<br>~ @        | ₽    |
|                   |                   | F                | CUCCHI                   | VERONICA SUSANA                        | 6 🗸       | 8 🗸       | 7 🗸             |         |                   | $\hat{\mathbf{v}}$ | ERROR                       |               |                 | ₽    |

El ícono 😑 permite la impresión del Acta Volante de Examen con las Notas Registradas.

Previamente, se habilita la opción para descargar el Archivo en su equipo. Al abrirlo, puede ver un documento como el siguiente.

| División       Turno       Día       Mes       Año       Libro de Actas N°:         PRIMER AÑO       B       VESPERTINO       17       12       2019       Folio N°:         I* de<br>orden       N°       APELLIDO Y NOMBRE       CALIFICACIONES         I       M       BRIZUELA CESAR       7       SIETE       9       NUEVE       8         2       M       COLMENARES MARIA DEL CARMEN       9       NUEVE       9       NUEVE       9         3       F       CUCCHI VERONICA SUSANA       6       SEIS       8       OCHO       7         A continuación del último alumno deberá firmar el Secretario                                                                        | Exám<br>Carre | en es<br>ra: Pl    | de alumnos<br>ROFESORA | SE UC Y/O EC PRA     | CTICA PROFE | SIONAL        |               |           |            |   |
|----------------------------------------------------------------------------------------------------|---------------|--------------------|------------------------|----------------------|-------------|---------------|---------------|-----------|------------|---|
| Curso       División       Turno         PRIMER AÑO       B       VESPERTINO       17       12       2019       Libro de Actas N°:         17       12       2019       Folio N°:       CALIFICACIONES         Veden       N°       APELLIDO Y NOMBRE       CALIFICACIONES         Veden       N°       Documento       BRIZUELA CESAR       7       SIETE       9       NUEVE       8         2       M       COLMENARES MARIA DEL CARMEN       9       NUEVE       9       NUEVE       9         3       F       CUCCHI VERONICA SUSANA       6       SEIS       8       OCHO       7         A continuación del último alumno deberá firmar el Secretario       aumnos, resultaron | Asign         | natura             | : PEDAGOO              | GÍA                  |             |               |               |           |            |   |
| PRIMER AÑO     B     VESPERTINO     17     12     2019     Folio N°:       I* de<br>orden     N°<br>Documento     APELLIDO Y NOMBRE     CALIFICACIONES       1     M     BRIZUELA CESAR     7     SIETE     9     NUEVE     8       2     M     COLMENARES MARIA DEL CARMEN     9     NUEVE     9     NUEVE     9       3     F     CUCCHI VERONICA SUSANA     6     SEIS     8     OCHO     7       A continuación del último alumno deberá firmar el Secretario                                                                                                    | С             | urso               | Divisió                | n Turno              | Dia         | Mes           | Año           | Librode   | Actas Nº:  |   |
| N° de riden         N° Documento         APELLIDO Y NOMBRE         CALIFICACIONES           1         M         BRIZUELA CESAR         7         SIETE         9         NUEVE         8           2         M         COLMENARES MARIA DEL CARMEN         9         NUEVE         9         NUEVE         9           3         F         CUCCHI VERONICA SUSANA         6         SEIS         8         OCHO         7           A continuación del último alumno deberá firmar el Secretario         se hace constar que sobre un total de                                                                                                    | PRIM          | IER AÑ             | о в                    | VESPERTINO           | 17          | 12            | 2019          | Ι         | Folio Nº:  |   |
| Documento         Escrita         Oral         Definitiva           1         M         BRIZUELA CESAR         7         SIETE         9         NUEVE         8           2         M         COLMENARES MARIA DEL CARMEN         9         NUEVE         9         NUEVE         9           3         F         CUCCHI VERONICA SUSANA         6         SEIS         8         OCHO         7           A continuación del último alumno deberá firmar el Secretario         Se hace constar que sobre un total de                                                                                                    | N° de         | Sexo               | N°                     | APEL                 |             |               |               | CALIF     | ICACIONES  |   |
| 1       M       BRIZUELA CESAR       7       SIETE       9       NUEVE       8         2       M       COLMENARES MARIA DEL CARMEN       9       NUEVE       9       NUEVE       9         3       F       CUCCHI VERONICA SUSANA       6       SEIS       8       OCHO       7         A continuación del último alumno deberá firmar el Secretario       Se hace constar que sobre un total de                                                                                                    | Orden         |                    | Documento              |                      |             | Escrita       | 1             | Oral      | Definitiva |   |
| 2       M       COLMENARES MARIA DEL CARMEN       9       NUEVE       9       NUEVE       9         3       F       CUCCHI VERONICA SUSANA       6       SEIS       8       OCHO       7         A continuación del último alumno deberá firmar el Secretario       Se hace constar que sobre un total de                                                                                                    | 1             | 1 M BRIZUELA CESAR |                        |                      |             |               |               | 9         | NUEVE      | 8 |
| 3       F       CUCCHI VERONICA SUSANA       6       SEIS       8       OCHO       7         A continuación del último alumno deberá firmar el Secretario       Se hace constar que sobre un total de                                                                                                    | 2             | М                  |                        | COLMENARES MAP       | 9 NUEV      | NUEVE 9 NUEVE |               | 9         |            |   |
| A continuación del último alumno deberá firmar el Secretario<br>Se hace constar que sobre un total de                                                                                                    | 3             | F                  |                        | CUCCHI VERONICA      | SUSANA      |               | 6 SEIS        | 8         | OCHO       | 7 |
|                                                                                                    | Se ha         | ados               | istar que sobr         | e un total dedesapro | bados y     | alumno        | s, resultaron | ausentes. |            |   |

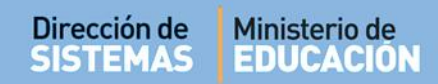

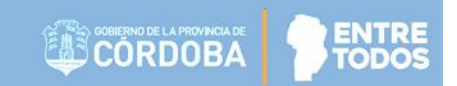

# FIN DEL TUTORIAL

-

ннн ннн

-